| Dues and Fees Invoices<br>Membership Dues  Online Forms<br>Scholarship Certification & Application<br>Submit Form   View Applicants                                                                                                    | Inside the TE School portal – click on the Membership Dues option                                          |
|----------------------------------------------------------------------------------------------------|----------------------------------------------------------------------------------------------------|
| Print this page<br><u>The Tuition Exchange, Inc.</u><br>Membership Dues for 2015-2016 Academic Year<br>Jonathan Keeney<br>Associate Director, Financial Aid<br>University of Indianapolis - IN<br>1400 E Hanna Avenue<br>Indianapolis, IN, 46227-3697 | This page will open – print the page<br>and work the invoice through your<br>Institutional payment system. |
| Fee TypeAmountInstitutional Membership Dues\$500.00Total Due\$500.00                                                                                                    |                                                                                                    |
| Institutional Membership Dues \$500.00<br>Total Due PAID 07/07/2015                                                                                                    | Once payment is received<br>the Invoice will reflect PAID and<br>the date TE records the check             |